## <u>วิธีปฏิบัติในการเข้าร่วมประชุมผ่านสื่ออิเล็กทรอนิกส์ Inventech Connect</u>

ผู้ถือหุ้นและผู้รับมอบฉันทะที่ประสงค์จะเข้าประชุมผ่านสื่ออิเล็กทรอนิกส์ด้วยตนเอง สามารถดำเนินการได้ตามขั้นตอนการยื่น แบบคำร้องเข้าร่วมประชุมผ่านสื่ออิเล็กทรอนิกส์ ดังนี้

# ขั้นตอนการยื่นแบบคำร้องเข้าร่วมประชุมผ่านสื่ออิเล็กทรอนิกส์

1. ยื่นแบบคำร้องเข้าร่วมประชุมผ่าน Web browser ให้เข้าไปที่ https://app.inventech.co.th/MORE160820R

비껆

หรือสแกน QR Code นี้ เพื่อเข้าสู่ระบบ

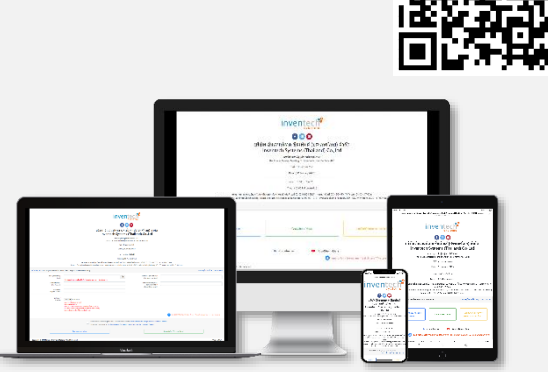

\*\* 1 บัญชีอีเมล ต่อ 1 เลขทะเบียนผู้ถือหุ้น \*\*

และดำเนินการตามขั้นตอนดังภาพ

- คลิกลิงก์ URL หรือสแกน QR Code จากหนังสือเชิญประชุม
- เลือกประเภทในการยื่นแบบคำร้อง
- 3 กรอกข้อมูลตามที่ระบบแสดง
- 4 🗹 เพื่อยอมรับเงื่อนไขและตกลงปฏิบัติตามข้อกำหนดการเข้าร่วมประชุม
- 5 กดปุ่ม "ส่งแบบคำร้อง / Request"
- 6 รออีเมลจากเจ้าหน้าที่แจ้งรายละเอียดข้อมูลการประชุมและ Username & Password

 สำหรับผู้ถือหุ้นที่ประสงค์จะเข้าร่วมประชุมด้วยตนเอง หรือโดยผู้รับมอบฉันทะที่ไม่ใช่กรรมการบริษัทฯ ผ่านสื่ออิเล็กทรอนิกส์ <u>ระบบลงทะเบียนยื่นแบบคำร้องจะเปิดให้ดำเนินการตั้งแต่วันที่ 23 พฤศจิกายน 2565 เวลา 08:30 น.</u> โดยระบบจะปิดการ ลงทะเบียนวันที่ 30 พฤศจิกายน 2565 จนกว่าจะปิดการประชุม

3. ระบบประชุมผ่านสื่ออิเล็กทรอนิกส์จะเปิดให้เข้าระบบได้ใน วันที่ 30 พฤศจิกายน 2565 เวลา 08:00 น.
(ก่อนเปิดประชุม 2 ชั่วโมง) โดยผู้ถือหุ้นหรือผู้รับมอบฉันทะใช้ Username และ Password

### การมอบฉันทะให้กรรมการของบริษัทฯ

หากกรณีผู้ถือหุ้นที่ประสงค์จะมอบฉันทะให้กรรมการของบริษัทฯ <u>สามารถจัดส่ง หนังสือมอบฉันทะพร้อมเอกสารประกอบ</u> มายังบริษัทฯ ทางไปรษณีย์ ตามที่อยู่ข้างล่างนี้ โดยเอกสารจะต้องมาถึง บริษัทฯ ภายในวันที่ 25 พฤศจิกายน 2565

### บริษัท มอร์ รีเทิร์น จำกัด (มหาชน) (สำนักเลขานุการบริษัท)

เลขที่ 222/148-150 อาคารชุดบ้านสวนจตุจักร ซอยวิภาวดีรังสิต17 ถ.วิภาวดีรังสิตรังสิต แขวงจตุจักร เขตจตุจักร กรุงเทพฯ 10900

### หากพบปัญหาในการใช้งาน สามารถติดต่อ Inventech Call Center

02-931-9139

ให้บริการระหว่างวันที่ 23 - 30 พฤศจิกายน 2565 เวลา 08.30 – 17.30 น. (เฉพาะวันทำการ ไม่รวมวันหยุดราชการและวันหยุดนักขัตฤกษ์)

### ีขั้นตอนการลงทะเบียนเพื่อเข้าร่วมประชุม (e-Register)

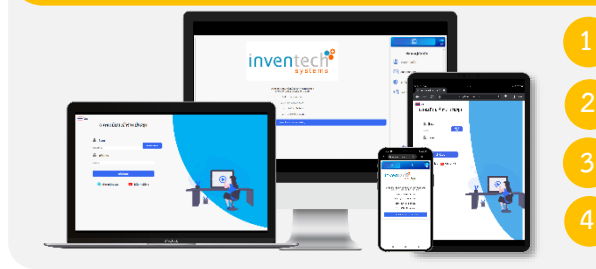

คลิกลิงก์ URL สำหรับเข้าห้องประชุมที่ได้รับจากอีเมล

นำ Username และ Password มากรอก หรือขอรหัส OTP ในการเข้าสู่ระบบ

กดปุ่ม "เข้าสู่ระบบ"

กดปุ่ม "ลงทะเบียนเข้าร่วมประชุม" โดยคะแนนเสียงจะถูกนับเข้าองค์ประชุม

ň,

# 

## ขั้นตอนการลงคะแนนเสียง (e-Voting)

กดเมนู "การลงคะแนน" หรือสัญลักษณ์

เลือกวาระที่ต้องการลงคะแนนเสียง

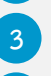

4

2

กดปุ่มลงคะแนนเสียงตามความประสงค์

ระบบจะแสดงสถานะของการลงคะแนนเสียงล่าสุดที่ได้ทำการเลือกลงคะแนน

หากต้องการยกเลิกการลงคะแนนเสียงล่าสุด กรุณากดปุ่ม (ซึ่งหมายความว่า ผลคะแนนล่าสุดของท่านจะเท่ากับการไม่ออกเสียงลงคะแนน หรือผลคะแนน ของท่านจะถูกนำไปรวมกับคะแนนเสียงที่การประชุมกำหนด) โดยท่านสามารถแก้ไขการออกเสียง ลงคะแนนได้จนกว่าระบบจะปิดรับผลคะแนน

#### ขั้นตอนการถามคำถามผ่านระบบ Inventech Connect

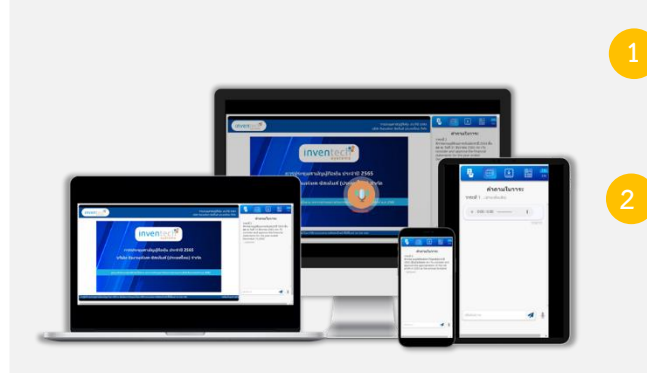

- กดเมนู "การส่งคำถาม" หรือสัญลักษณ์ การพิมพ์คำถาม
- > เลือกวาระที่ต้องการสอบถามคำถาม
- 🕨 พิมพ์คำถามแล้ว กด "ส่ง"

การส่งข้อความเสียง

- เลือกวาระที่ต้องการสอบถามคำถาม
- กดปุ่ม "ไมโครโฟน" หรือสัญลักษณ์
- ≻ จากนั้นทำการพูดคำถามที่ต้องการถาม
- เมื่อต้องการหยุด อัดเสียงให้กดที่สัญลักษณ์การบันทึกเสียง
- กดปุ่ม "ส่งคำถาม" หรือสัญลักษณ์ สงศาภาม

## คู่มือการใช้งาน Inventech Connect

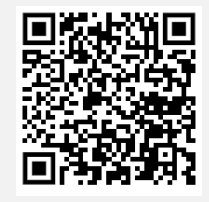

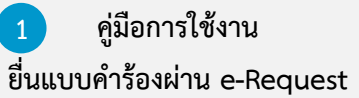

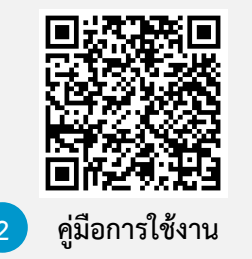

ระบบ Inventech Connect

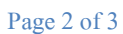

<u>หมายเหตุ</u> การทำงานของระบบประชุมผ่านสื่ออิเล็กทรอนิกส์ และระบบ Inventech Connect ขึ้นอยู่กับระบบอินเทอร์เน็ตที่รองรับของผู้ถือหุ้น หรือผู้รับมอบฉันทะ รวมถึงอุปกรณ์ และ/หรือ โปรแกรมของอุปกรณ์ กรุณาใช้อุปกรณ์ และ/หรือโปรแกรมดังต่อไปนี้ในการใช้งานระบบ

- 1. ความเร็วของอินเทอร์เน็ตที่แนะนำ
  - High Definition Video: ควรมีความเร็วอินเทอร์เน็ตที่ 2.5 Mbps (ความเร็วอินเทอร์เน็ตที่แนะนำ)
  - High Quality Video: ควรมีความเร็วอินเทอร์เน็ตที่ 1.0 Mbps
  - Standard Quality Video: ควรมีความเร็วอินเทอร์เน็ตที่ 0.5 Mbps
- 2. อุปกรณ์ที่สามารถใช้งานได้
  - โทรศัพท์เคลื่อนที่/อุปกรณ์แท็ปเล็ต ระบบปฏิบัติการ iOS หรือ Android
  - เครื่องคอมพิวเตอร์/เครื่องคอมพิวเตอร์โน้ตบุ๊ค ระบบปฏิบัติการ Windows หรือ Mac
- 3. อินเทอร์เน็ตเบราว์เซอร์ Firefox หรือ Chrome (เบราว์เซอร์ที่แนะนำ) หรือ Safari \*\* โดยระบบไม่รองรับ Internet Explorer

# ้ผังแสดงขั้นตอนการเข้าร่วมประชุมผ่านสื่ออิเล็กทรอนิกส์ (e-Meeting)

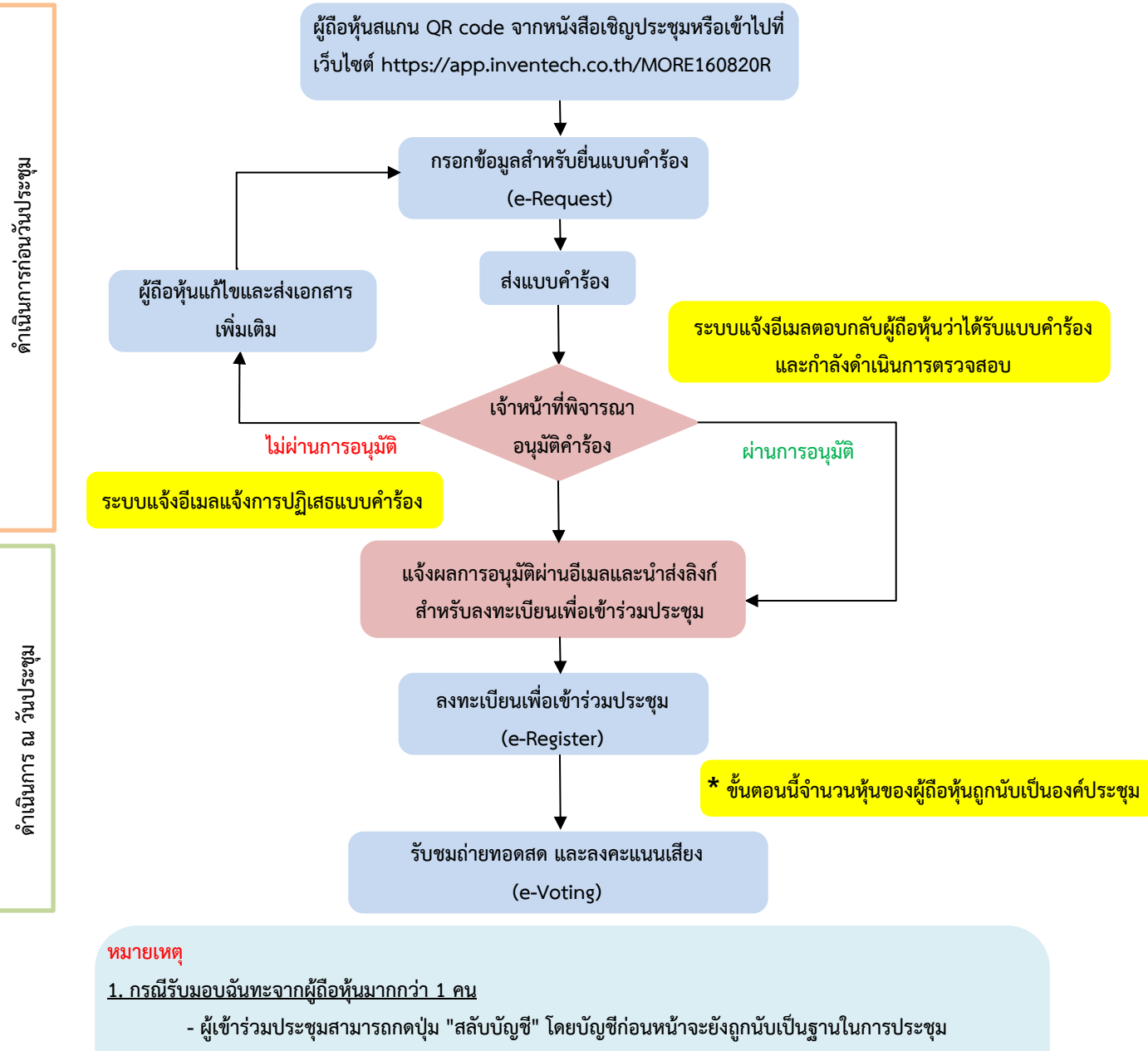

กรณีออกจากการประชุม

ผู้เข้าร่วมประชุมสามารถกดปุ่ม "ออกจากการประชุม" ซึ่งระบบจะนำคะแนนเสียงของผู้ถือหุ้น ผู้รับมอบฉันทะ
ออกจากการประชุมสำหรับวาระที่ยังไม่ได้ลงคะแนนเสียง